# How to Assign Your DEC Role in the UIL Portal

### Login to the UIL Portal

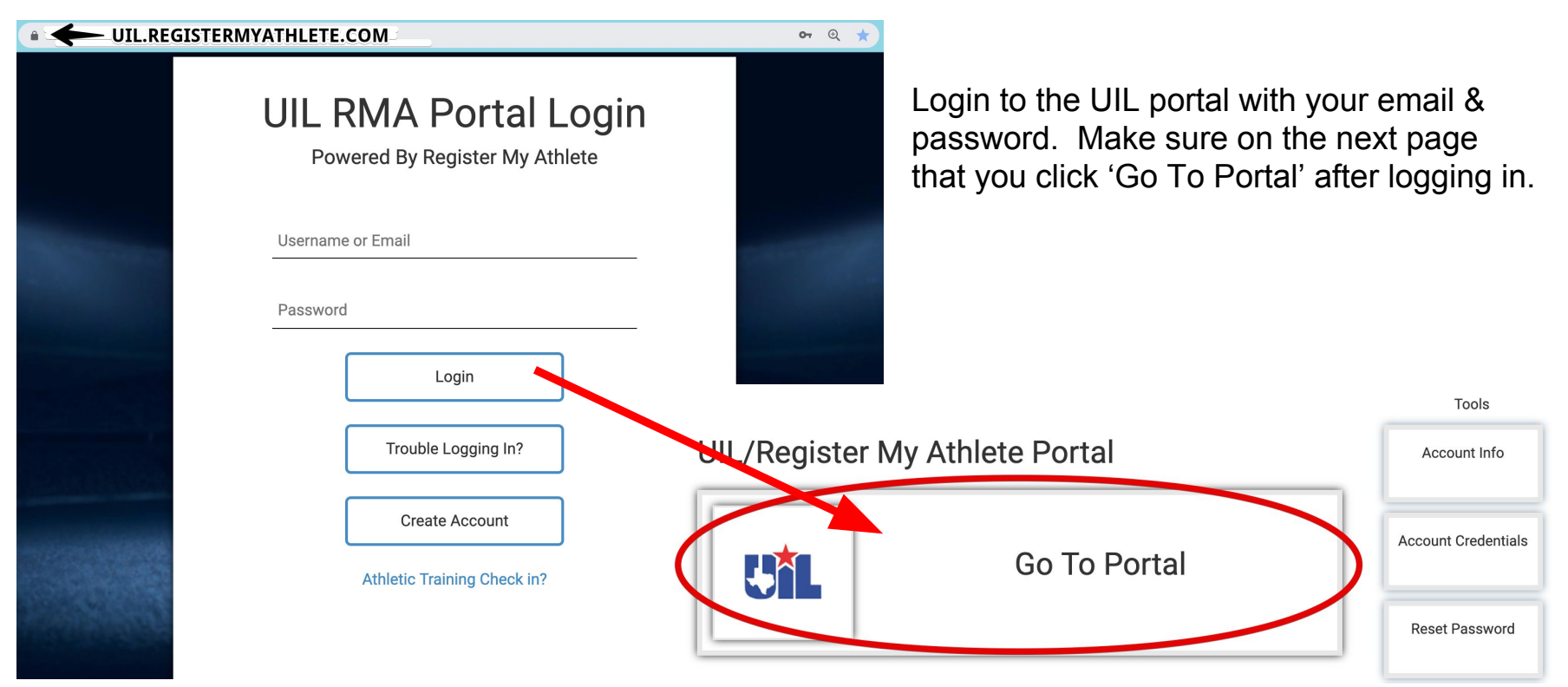

# Manage Your DEC Role (My Account)

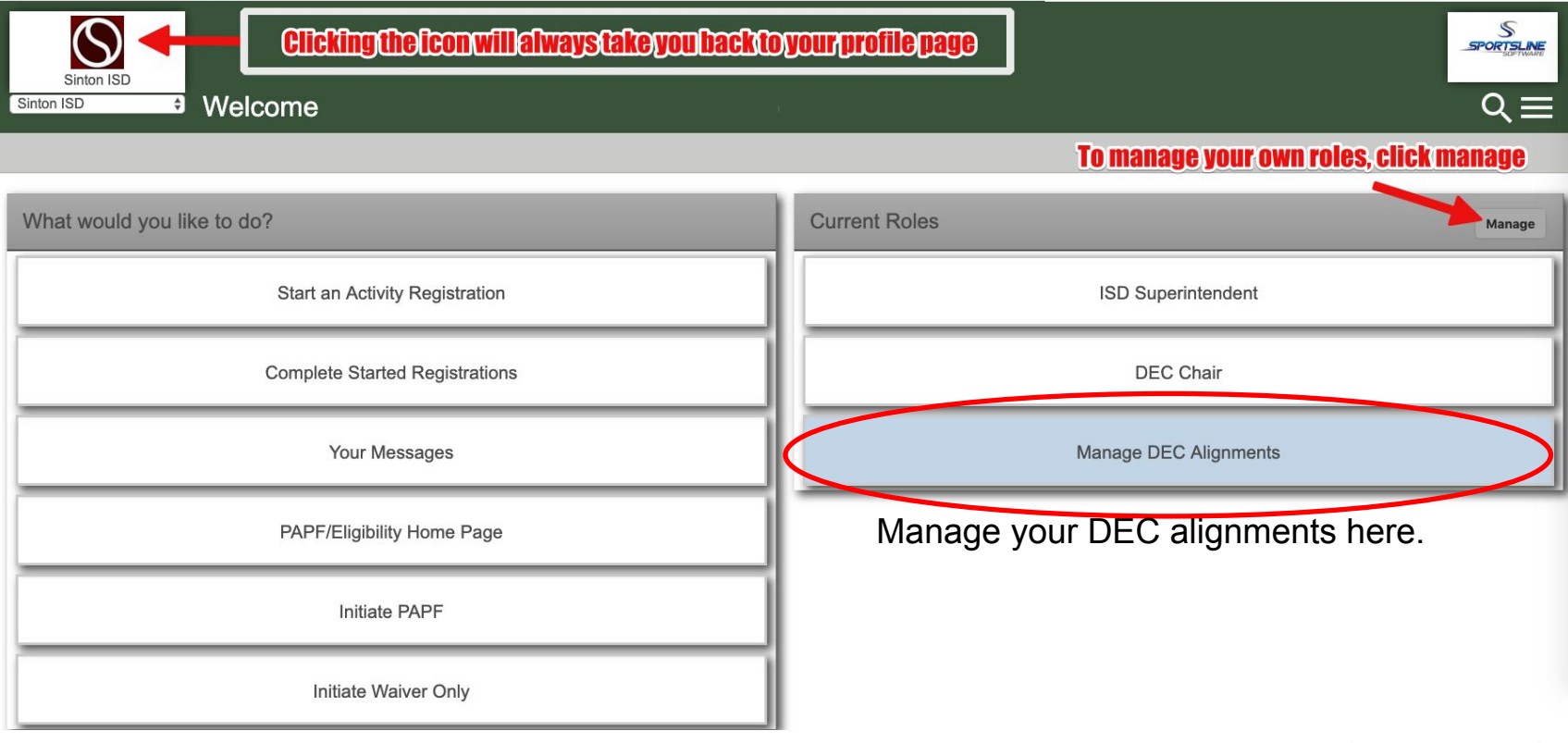

The right side will show all current roles. To add or edit, click 'Manage'.

# Adding a DEC Role (Role Selection)

#### ISD Staff

- ISD Superintendent (This role requires approval)
- ISD Asst/Assoc Superintendent (This role requires approval)
- ISD Athletic Administrator (This role requires approval)
- ISD UIL Coordinator (This role requires approval)
- ISD Fine Arts Director (This role requires approval)
  Secretary ISD (This role requires approval)
- Secretary ISD (This role requires approval)

Principal - Campus (This role requires approval)

#### School Staff

\*Please select what your role will be:

 Secretary - Campus (This role requires approval) Academic Coordinator - HS Campus (This role requires approval) Academic Coach / Theatre Director - High School HS Campus Athletic Administrator (This role requires approval) HS Campus Coordinator Girls - Athletics (This role requires approval) HS Campus Coordinator Boys - Athletics (This role requires approval) High School Head Coach High School Assistant Coach Director Orchestra - Music Director Choir - Music Director Band - Music Athletic Trainer Weight Management Assessor □ JH Campus Athletic Administrator (This role requires approval) JH Campus Coordinator Girls - Athletics (This role requires approval) □ JH Campus Coordinator Boys - Athletics (This role requires approval) Junior High Head Coach Junior High Assistant Coach One-Act Play Contest Manager

Asst (Assoc-Dean) Principal - Campus (This role requires approval)

Committee DEC Member (This role requires approval) DEC Chair (This role requires approval)

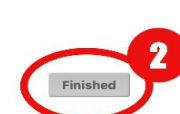

Choose the role pertaining to your position. When role selection is complete, click 'Finished'

## Adding/Editing a DEC Alignment Selection

| DEC Member Alignments                                          |                                                                               | Q. = |
|----------------------------------------------------------------|-------------------------------------------------------------------------------|------|
| Back To Manage Alignments                                      |                                                                               |      |
|                                                                | Now that you have selected a DEC Role, please setup what you oversee          |      |
| *Select Role:                                                  | DEC Chair \$                                                                  |      |
| "When do you start this role:                                  | 2017-2018 \$                                                                  |      |
| "When does this role end:                                      | 2017-2018 ¢ Usually the year the current alignment/classification period ends |      |
| *Please confirm your Conference:                               |                                                                               |      |
| Conference                                                     | 5A ¢                                                                          |      |
| Baseball District  Basketball District  Cross Country District | 5 ¢<br>5 ¢<br>4 ¢                                                             |      |
| Football District                                              | - *                                                                           |      |
| FootBall Division                                              | - \$                                                                          |      |
| Golf District                                                  | - •                                                                           |      |
| Soccer District                                                | - \$                                                                          |      |
| □ Softball District                                            | - •                                                                           |      |
| Swimming/Diving District                                       | - •                                                                           |      |
| Team Tennis District                                           | - •                                                                           |      |

The system will recognize that you have selected a DEC role, and automatically directs you to this page for your alignment selection. Please take time to enter all appropriate information for your role/position. (You can edit later if needed.)

### Role Selection & Alignment Selection Complete

- You are finished!
- These alignments will be used by the system to determine what PAPF's and Waivers you need to review.
- Role and Alignment selection an be edited at anytime by following these steps (slide 2 – 5). Should you need to edit your alignments, you can quickly do this by using this blue button (See Slide 3):

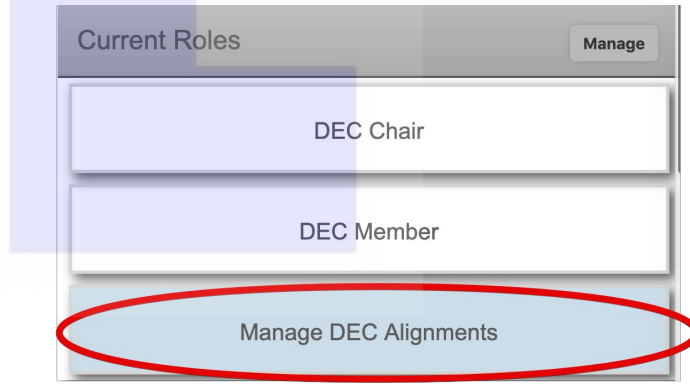